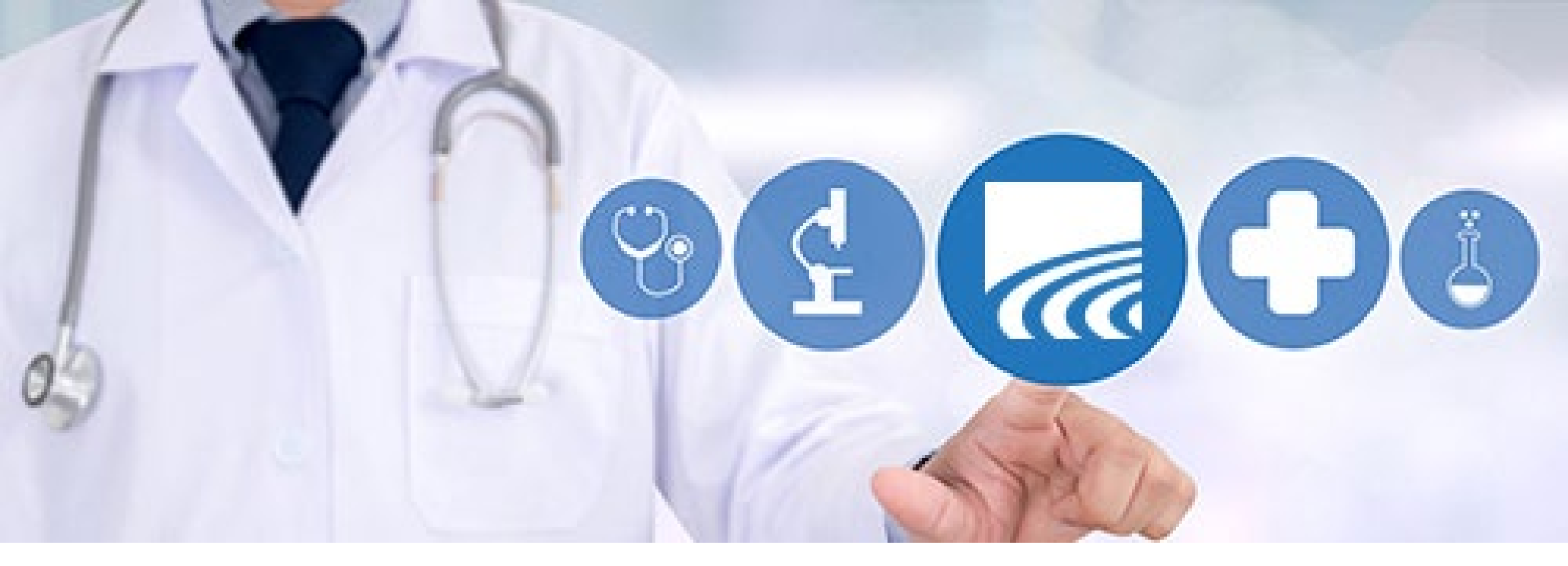

# CurrentCare Portal: Problems, Allergies, Meds, Immunizations

current

May 2025

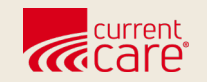

# **PAMI Overview**

- Overview of Menu Tabs
- Source of PAMI Details
  - Pulled from CCD Documents
  - Standardized data
- Limitation on Printing/Download

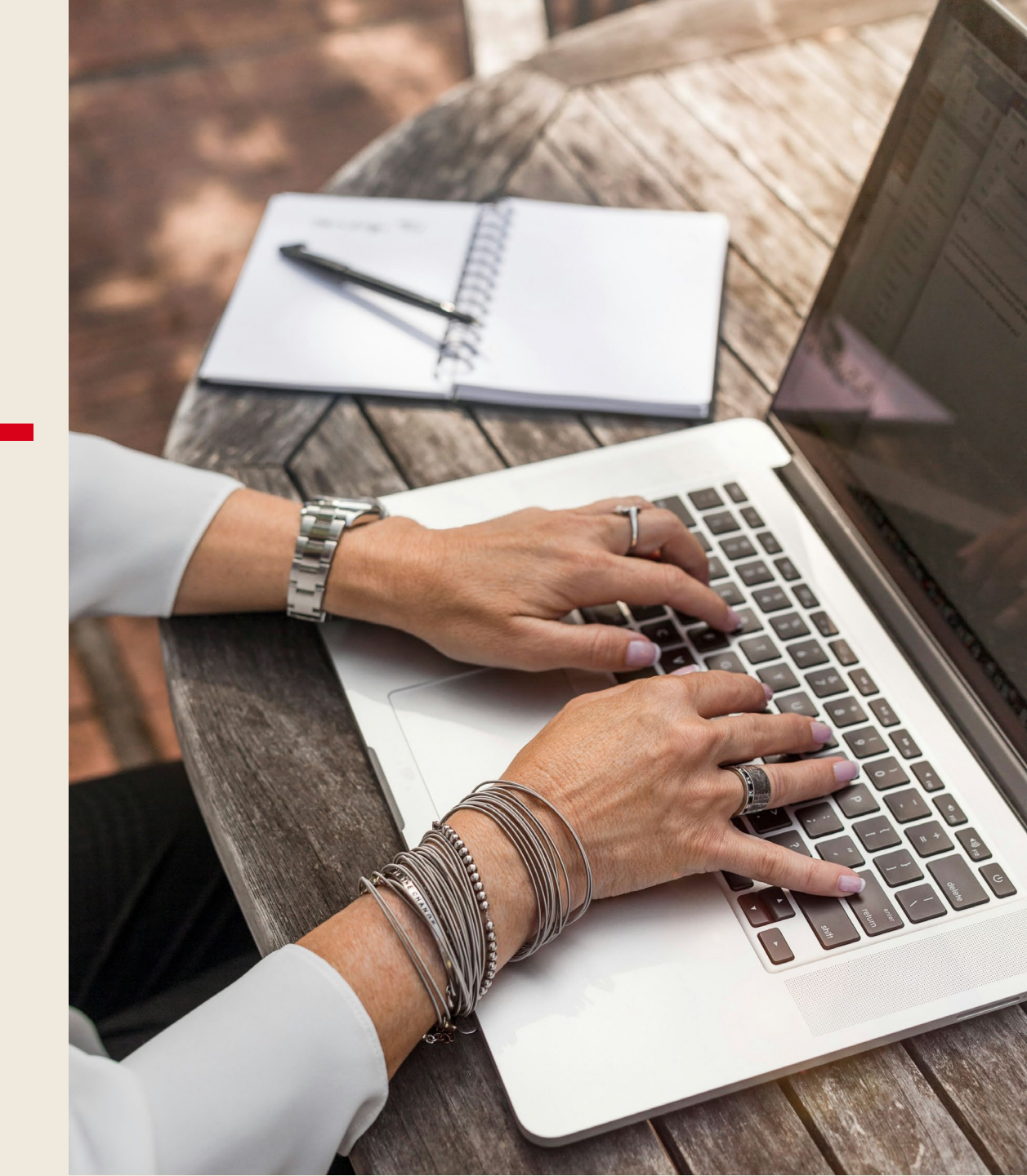

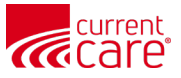

#### **PAMI Overview**

- The Clinical Data menu has 3 other tabs for Allergies, Problems, and Immunizations, while Medications are listed under the Medications Management Menu.
- Before we discuss the *individual* PAMI tabs, we'll review where this information comes from, and the *limitations* around printing this *specific* data.

| HIE InContext         | ADAM DE<br>Male I Nov                                             | <b>MOSKY</b><br>30. 1990 |                     |                             | <b>P</b>                  |
|-----------------------|-------------------------------------------------------------------|--------------------------|---------------------|-----------------------------|---------------------------|
|                       | ENCOUNTERS HEALTH RECORDS STRUCTURED DOCUMENTS ALLERG             |                          | IMMUNIZATIONS       |                             |                           |
| CLINICAL DATA         | Problems म                                                        |                          |                     |                             | Q III =                   |
| MEDICATION MANAGEMENT | Description                                                       | Code                     | First Reported Date | Last Reported Date $ \psi $ | Last Reported By          |
| CARE COORDINATION     | BIPOLAR DISORDER, UNSPECIFIED                                     | F31.9                    | 2023-10-04          | 2024-04-06                  | CT Demo Behavioral Health |
| SOCIAL NEEDS DATA     | DEPRESSION NOS                                                    | F32.9                    | 2023-10-04          | 2024-04-06                  | CT Demo Behavioral Health |
| H MY PATIENT SUMMARY  | MEDICATION REFILL                                                 | Z76.0                    | 2023-11-06          | 2024-04-06                  | CT Demo Behavioral Health |
|                       | DYSLIPIDEMIA                                                      | E78.5                    | 2023-11-06          | 2024-04-06                  | CT Demo Behavioral Health |
|                       | POSTURAL DIZZINESS                                                | R42                      | 2024-01-16          | 2024-04-06                  | CT Demo Behavioral Health |
|                       | INSOMNIA                                                          | G47.00                   | 2023-10-04          | 2024-04-06                  | CT Demo Behavioral Health |
|                       | PERSON CONSULTING FOR EXPLANATION OF EXAMINATION OR TEST FINDINGS | Z71.2                    | 2023-11-06          | 2024-04-06                  | CT Demo Behavioral Health |
|                       |                                                                   |                          |                     | Rows per page: 25           | ✓ 1-7 of 7 < >            |

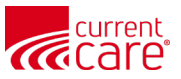

### Source of Problems, Allergies, Meds, Immunizations (PAMI)

| HIE I | nContext           |                      |                      | ADAM DEMOSKY<br>Male   Nov 30, 1990 |                           |                             |                                                                                                    |           |                                   |                 |
|-------|--------------------|----------------------|----------------------|-------------------------------------|---------------------------|-----------------------------|----------------------------------------------------------------------------------------------------|-----------|-----------------------------------|-----------------|
| Θ     | ENCOUNTERS         | HEALTH RECORDS       | STRUCTURED DOCUMENTS | ALLERGIES PROBLEMS                  | IMMUNIZATIONS             |                             |                                                                                                    |           |                                   |                 |
|       | ALL 5 HIE 2        | NATIONAL NETWOR      | rks 3                |                                     |                           |                             |                                                                                                    |           |                                   |                 |
| 0     | HIE Structured Do  | cuments <del>д</del> |                      |                                     | Continuity                | of Care Doc                 | ument (Encounter date: 05/16/2024 05:20 F                                                                                                    | 'M)       |                                   | <u>+</u>        |
|       | Date 🗸             | Source               | Title                | Туре                                | Allergies, Adv            | verse Reaction              | s, Alerts                                                                                                    |           |                                   |                 |
|       | 2023-09-14         | CSS_DEM              | AO Summary of        | Care Summaria                       | ation of Substance        |                             | Reaction Statu                                                                                                    | IS        | Criticality                       |                 |
|       | 2023-09-14         | CSS_DEN              | AO Summary of        | Care Summaria                       | No Information            | ו                           |                                                                                                    |           |                                   |                 |
|       |                    |                      |                      |                                     | Medications               |                             |                                                                                                    |           |                                   |                 |
| PAN   | <b>MI details</b>  | are:                 |                      |                                     | Medication                |                             | Instructions                                                                                                    | Dosage    | Effective Dates (start -<br>stop) | Status Comments |
| -     |                    |                      |                      |                                     | penicillin V po<br>tablet | tassium 500 mg              | take 1 tablet by oral route every 8 hours                                                                                                    | 500<br>MG | May-16-2024 -                     | Active          |
| •     | 'ulled from        | n CCD Do             | ocuments:            |                                     | clobetasol 0.0<br>cream   | 5 % topical                 | apply by topical route 2 times every day a thin layer to the affected area(s) $% \left( f_{1}^{2}, f_{2}^{2}, f_{3}^{2}, f_{3}^{2}, f_{$ | 0.00      | May-16-2024 -                     | Active          |
| C     | <b>Clinical Da</b> | ata > Stru           | ctured               |                                     | Problems                  |                             |                                                                                                    |           |                                   |                 |
| C     | Document           | ts                   |                      |                                     | Condition                 | Туре                        | Effective Dates (start - stop)                                                                                                    | Clini     | cal Status                        | Comments        |
| • [   | Displayed          | when rec             | eived in             |                                     |                           | 1                           |                                                                                                    |           |                                   |                 |
| L     | Jispiayea          | when lect            | erved m              |                                     | Procedures                |                             |                                                                                                    |           |                                   |                 |
| S     | tandardize         | ed format            | ts (ex:              |                                     | Procedure<br>FLECTROCAL   | RDIOGRAM CON                | MPI ETE                                                                                                    |           | Date<br>Mav-1                     | 16-2024         |
| 10    | $CD_{-}10C_{-}$    |                      |                      | Office/Outpatie                     | ent Visit Est, 40-5       | i4 Min Of Total Time On DOS |                                                                                                    | May-1     | 16-2024                           |                 |
|       |                    | nanuons)             |                      |                                     | Results                   |                             |                                                                                                    |           |                                   |                 |

## **PAMI - Download/Printing Limitation**

Data on the **PDMP** tab & **Immunizations** tab can be downloaded or printed using "Download PDF" button in top right

Problems, Allergies & <u>Reported</u> ۲ **Medications** cannot be downloaded or printed using a button.

#### **Possible Workarounds:**

- 1. Take screenshots of the data and paste into Word (or similar).
- 2. If the data you are looking to print is minimal, use search or filter to narrow the view to **just** that item and attempt to print [Control P] to PDF. Depending on your browser settings and your zoom settings, it might fit on the screen [but this is very limited].

| rint Need he         | lp ?     |                         |                                    |                  |                                    |                       |         |
|----------------------|----------|-------------------------|------------------------------------|------------------|------------------------------------|-----------------------|---------|
|                      | © CRIS   | P. All Rights Reserved. | Lo MY HIE ADMIN(S)                 | SEND FEEDBACK    | Q1 PRODUCT UPDATES                 | LANGARET MENNA        | C+ LOGO |
|                      | 😤 H      | DME                     |                                    |                  | Search Applications & Reports      |                       | ×       |
| inter                |          | HIE InContext           |                                    | ADAM             | DEMOSKY                            |                       | 0       |
| Save as PDF 🗸 🗸      | Reports  | REPORTED MEDICA         | TIONS                              | Male   N         | ov 30, 1990                        |                       |         |
|                      | & App    |                         |                                    |                  |                                    |                       |         |
| yout                 | olicatio | LAST 90 DAYS ALL        |                                    | Dose             | Sin                                |                       | DEEIN   |
| Portrait             | suc      | amLODIPine b            | esylate 5 MG Oral Tablet           | 1                | take one tablet by mouth once da   | ily in the morning    |         |
| ,                    |          | ARIPiprazole            | MG Oral Tablet                     | 1                |                                    |                       |         |
| Landscape            |          | buPROPion H<br>Hour     | I ER (SR) 100 MG Oral Tablet Exten | ded Release 12 1 |                                    |                       |         |
| / Eunoscope          |          | buPROPion H<br>Hour     | I ER (SR) 150 MG Oral Tablet Exten | ded Release 12 1 |                                    |                       |         |
|                      |          | cloNIDine HC            | 0.1 MG Oral Tablet                 | 1                |                                    |                       |         |
| iges                 |          | hydroCHLORO             | thiazide 12.5 MG Oral Tablet       | 12.5 mg          | Take 1 tablet (12.5 mg total) by m | nouth in the morning. |         |
|                      |          | hydrOXYzine             | CI 50 MG Oral Tablet               | 1                |                                    |                       |         |
| All                  |          | - NydrOX Yzine i        | amoate 50 MG Oral Capsule          | 1                |                                    |                       |         |
| >                    |          |                         |                                    |                  |                                    |                       |         |
| ) e.g. 1-5, 8, 11-13 |          |                         |                                    |                  |                                    |                       |         |
|                      |          |                         |                                    |                  |                                    |                       |         |
| ore settings 🗸       |          |                         |                                    |                  |                                    |                       |         |
|                      | _        |                         |                                    |                  |                                    |                       |         |
| Save Cancel          |          |                         |                                    |                  |                                    |                       |         |

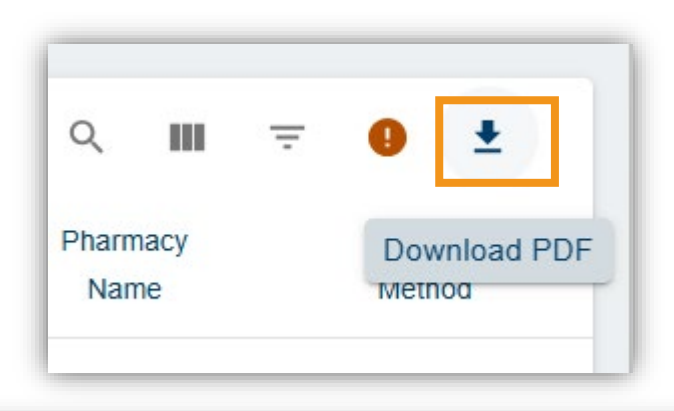

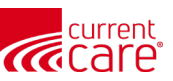

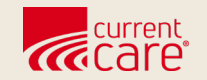

# **Problems**

• Clinical Data > Problems

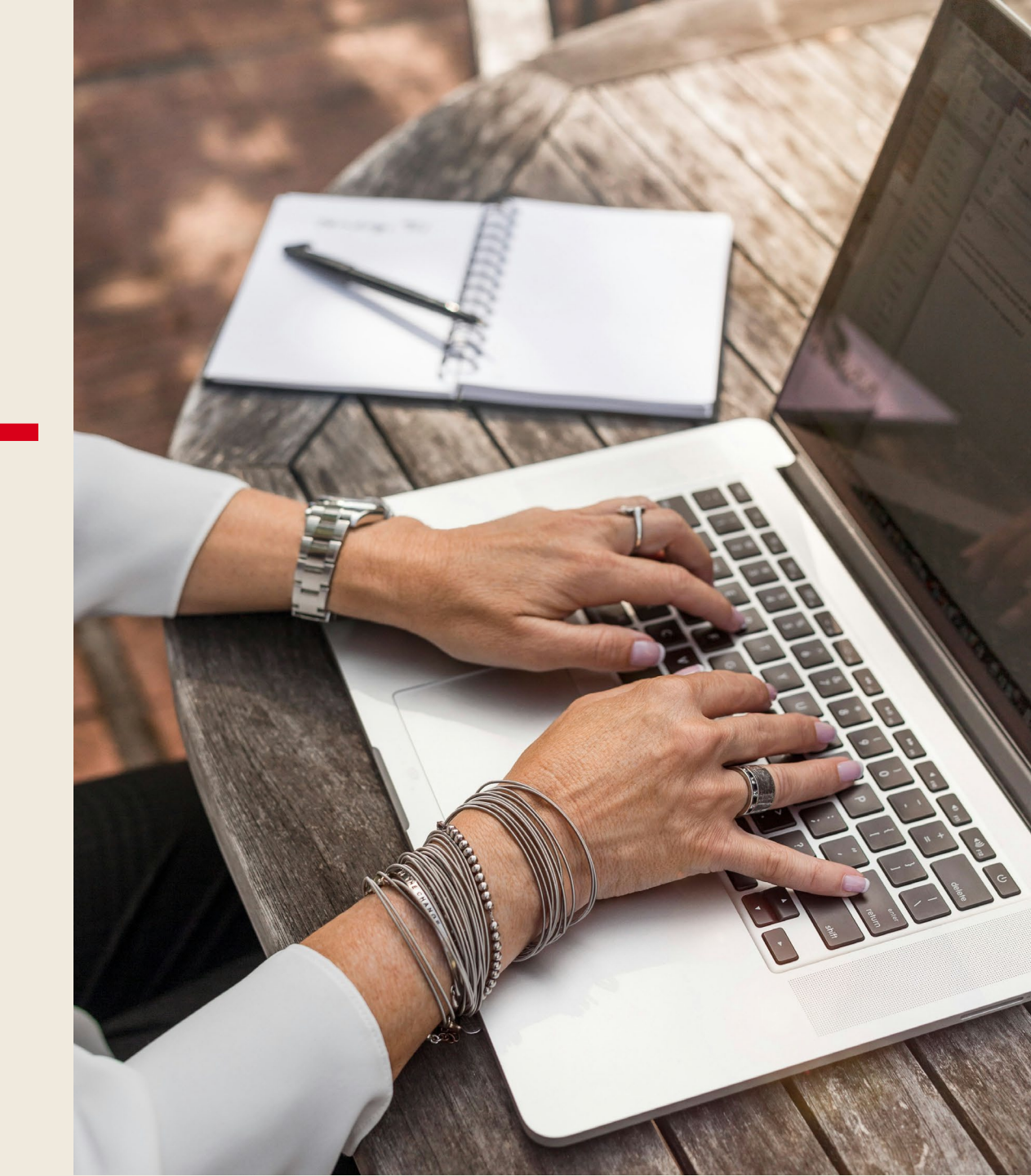

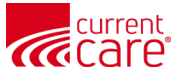

#### **Problems**

- Description
- Code
- First Reported Date
- Last Reported Date (default)
- Last Reported By

| HIE InContext         |                   |                      | <b>A</b> I<br>Ma              | DAM DEMOS<br>Ile   Nov 30, 1 | <b>KY</b><br>990 |                     |                                   | <b>.</b>                  |
|-----------------------|-------------------|----------------------|-------------------------------|------------------------------|------------------|---------------------|-----------------------------------|---------------------------|
|                       | ENCOUNTERS        | HEALTH RECORDS       | STRUCTURED DOCUMENTS          | ALLERGIES                    | PROBLEMS         | IMMUNIZATIONS       |                                   |                           |
| D CLINICAL DATA       | Problems <b>म</b> |                      |                               |                              |                  |                     |                                   | Q <b>Ⅲ</b> =              |
|                       | Description       |                      |                               |                              | Code             | First Reported Date | Last Reported Date $ \downarrow $ | Last Reported By          |
| CARE COORDINATION     | BIPOLAR DISORDER  | , UNSPECIFIED        |                               |                              | F31.9            | 2023-10-04          | 2024-04-06                        | CT Demo Behavioral Health |
| SOCIAL NEEDS DATA     | DEPRESSION NOS    |                      |                               |                              | F32.9            | 2023-10-04          | 2024-04-06                        | CT Demo Behavioral Health |
| II MY PATIENT SUMMARY | MEDICATION REFILL |                      |                               |                              | Z76.0            | 2023-11-06          | 2024-04-06                        | CT Demo Behavioral Health |
|                       | DYSLIPIDEMIA      |                      |                               |                              | E78.5            | 2023-11-06          | 2024-04-06                        | CT Demo Behavioral Health |
|                       | POSTURAL DIZZINES | SS                   |                               |                              | R42              | 2024-01-16          | 2024-04-06                        | CT Demo Behavioral Health |
|                       | INSOMNIA          |                      |                               |                              | G47.00           | 2023-10-04          | 2024-04-06                        | CT Demo Behavioral Health |
|                       | PERSON CONSULTIN  | IG FOR EXPLANATION O | F EXAMINATION OR TEST FINDING | S                            | Z71.2            | 2023-11-06          | 2024-04-06                        | CT Demo Behavioral Health |
|                       |                   |                      |                               |                              |                  |                     |                                   |                           |

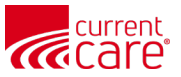

#### **Problems**

- Example: sorted by Description
- **Page options** are in the bottom right

| HIE InCo | ntext                                                                  | ANNA<br>Female | CADENCE<br>Nov 16, 1981 |                  |                   | <u> </u>                       |
|----------|------------------------------------------------------------------------|----------------|-------------------------|------------------|-------------------|--------------------------------|
| 9        | DERMATITIS                                                             | L30.           | 9 2010-                 | 12-26 2023-03-04 | 6 Ruby            | Memorial                       |
|          | DERMOGRAPHISM                                                          | L50.           | 3 2022-                 | 11-15 2022-11-1  | 5 Allerg          | y Asthma Immunology Center LLC |
|          | DIABETES MELLITUS TYPE 2 (DISORDER)                                    | 4405           | 4006 —                  | 2023-01-1        | 8 Cabe            | I Huntington Hospital          |
|          | DIFFICULTY IN WALKING, NOT ELSEWHERE CLASSIFIED                        | R26            | 2 2017-                 | 09-21 2023-01-1  | 3 Hartfo          | rd Healthcare                  |
| 0        | DILATED RENAL PELVIS                                                   | N28            | 89 —                    | 2023-03-08       | 8 Camo            | en Clark Medical Center        |
|          | DIPLOPIA                                                               | H53            | 2 2023-                 | 01-24 2023-03-09 | 9 Anne            | Arundel Medical Center         |
|          | DIZZINESS                                                              | R42            | 2016-                   | 11-23 2023-02-22 | 2 Hartfo          | rd Healthcare                  |
|          | DOE (DYSPNEA ON EXERTION)                                              | R06            | 09 —                    | 2023-01-1        | 6 United          | Hospital Center                |
|          | DYSLIPIDEMIA                                                           | E78.           | 5 2019-                 | 06-17 2022-11-29 | 9 Hartfo          | rd Healthcare                  |
|          | DYSURIA                                                                | R30.           | 0 —                     | 2023-03-0        | 1 WVU             | Reynolds Memorial              |
|          | EARLY MENOPAUSE                                                        | E28.           | 319 2018-               | 10-18 2023-02-20 | 0 UCon            | n Health System                |
|          | ECG ABNORMAL                                                           | R94            | 31 2019-                | 02-01 2023-01-2  | 7 Harris          | on Hospital WVUM               |
|          | ELEVATED GLUCOSE                                                       | R73.           | 09 2021-                | 12-02 2022-11-07 | 7 10              | lealthcare                     |
|          | ELEVATED LFTS                                                          | R79.           | 89 —                    | 2023-02-0        | 6 25              | lealthcare                     |
|          | ENCOUNTER FOR GENERAL ADULT MEDICAL EXAMINATION WITH ABNORMAL FINDINGS | Z00.           | 01 —                    | 2023-02-24       | 4 50              | Hospital WVUM                  |
| <b>2</b> | EPIGASTRIC PAIN                                                        | R10.           | 13 —                    | 2022-12-3        | 1 100             | spital Center                  |
| >        |                                                                        |                |                         |                  | Rows per page: 20 | ▲ 26-50 of 124 <b>〈 〉</b>      |

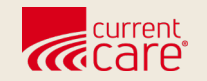

# Allergies

• Clinical Data > Allergies

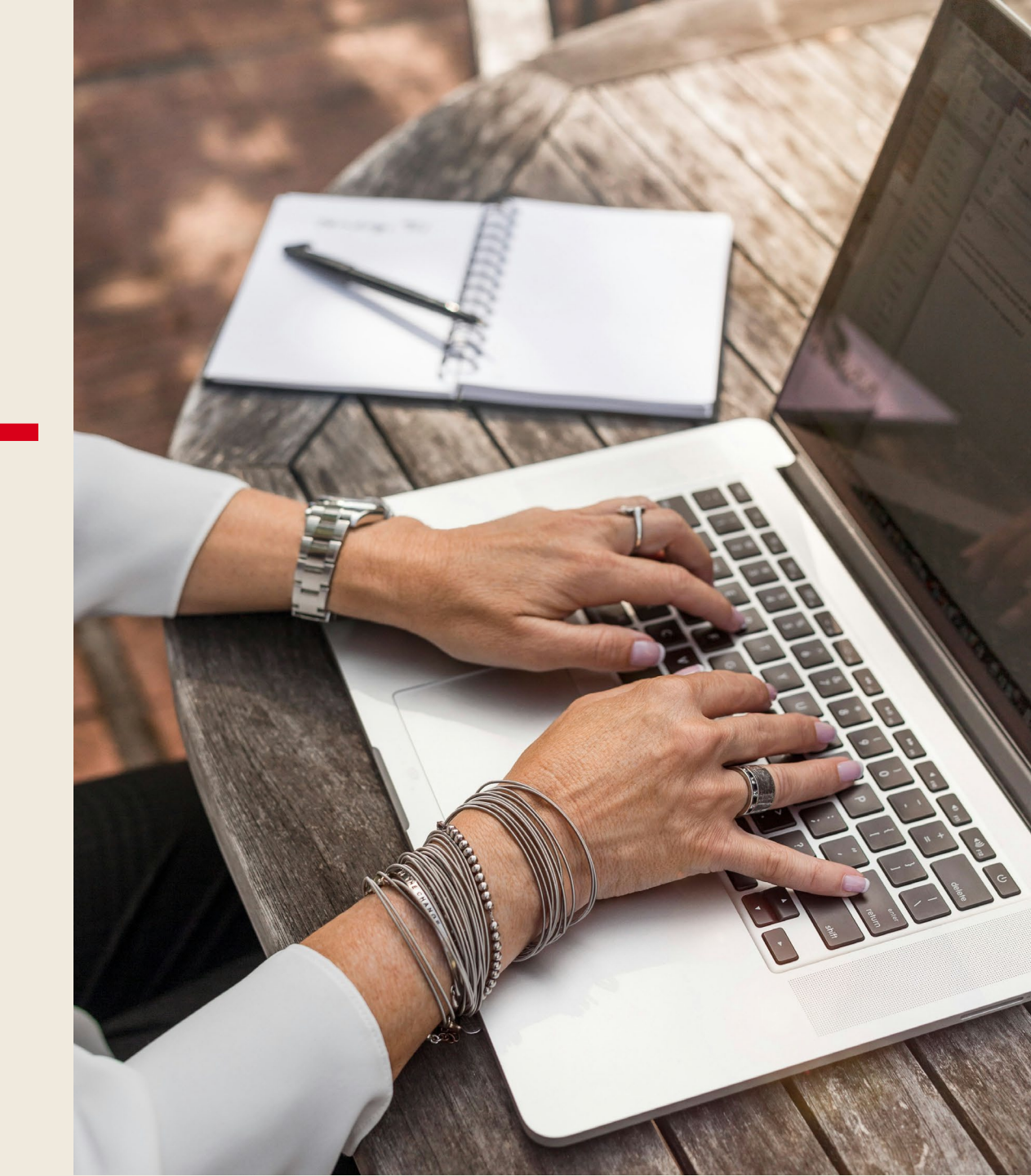

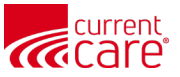

### Allergies

- Allergy
- Reaction
- Comments
- Last Reported Date (default)
- Last Reported By

- Listed allergies can be used to guide treatment, however, CurrentCare does not receive all clinical data.
- Remember that a missing allergy doesn't mean it doesn't exist.

|   | HIE InContext         |                | <b>ADA</b><br>Male      | <b>M DEMOSKY</b><br>  Nov 30, 1990 |                                  | <b>.</b>                     |
|---|-----------------------|----------------|-------------------------|------------------------------------|----------------------------------|------------------------------|
| 9 | PATIENT INFORMATION   | ENCOUNTERS H   | EALTH RECORDS STRUCTURE | D DOCUMENTS ALLERGIES              | PROBLEMS IMMUNIZATIONS           |                              |
| G | CLINICAL DATA         | Allergies 📮    |                         |                                    | -                                | Q III =                      |
| e | MEDICATION MANAGEMENT | Allergy        | Reaction                | Comments                           | Last Reported Date $ \downarrow$ | Last Reported By             |
| 9 | CARE COORDINATION     | CHLORTHALIDONE | OTHER (SEE COMMENTS)    | MUSCLE CRAMPS                      | 2023-09-13                       | CRISP Shared Services - Demo |
|   | SOCIAL NEEDS DATA     | OXYCODONE HCL  | OTHER (SEE COMMENTS)    | RASH                               | 2023-09-13                       | CRISP Shared Services - Demo |
|   | MY PATIENT SUMMARY    | BENAZEPRIL     | OTHER (SEE COMMENTS)    | HYPOTENSION                        | 2023-09-13                       | CRISP Shared Services - Demo |
|   |                       | SHELLFISH      | OTHER (SEE COMMENTS)    | AIRWAY CONSTRICTION                | 2023-09-13                       | CRISP Shared Services - Demo |
|   |                       |                |                         |                                    | Rows per page:                   | 25 ▼ 1-4 of 4 < >            |

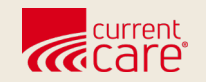

# **Medication Management**

- Reported Medications >
  - Last 90 Days
  - All
- PDMP

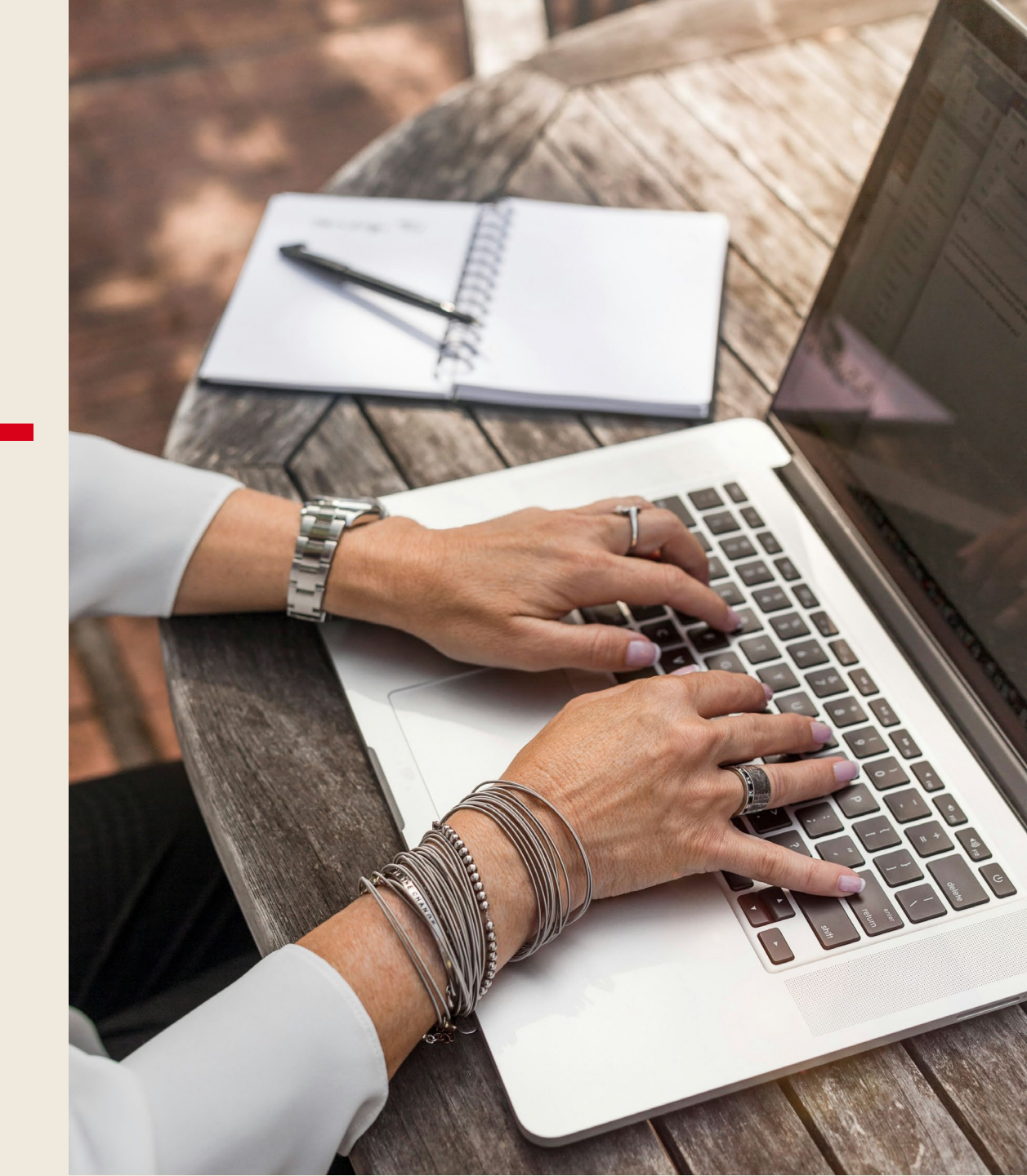

#### **Reported Medications**

- Last 90 Days
- All Medications from all time

- Generic Name (**Default**)
- Medication Name
- Dose & Sig
- Provider
- Start Date & Last Reported Date

| HIE InContext         |                                                                    | ADAM DEMOSKY<br>Male   Nov 30, 1990                                     |         |                                                        |          |               | <b>,</b>                 |
|-----------------------|--------------------------------------------------------------------|-------------------------------------------------------------------------|---------|--------------------------------------------------------|----------|---------------|--------------------------|
|                       | REPORTED MEDICATIONS PDMP                                          |                                                                         |         |                                                        |          |               |                          |
| CLINICAL DATA         |                                                                    |                                                                         |         |                                                        |          |               | SS                       |
|                       |                                                                    |                                                                         |         |                                                        |          |               | IT IN IT                 |
|                       | Reported Medications - All म                                       |                                                                         |         |                                                        |          |               | ० ऱ 🖪                    |
| SOCIAL NEEDS DATA     | Generic Name ↑                                                     | Medication Name                                                         | Dose    | Sig                                                    | Provider | Start<br>Date | Last<br>Reported<br>Date |
| II MY PATIENT SUMMARY | > amLODIPine besylate 5 MG Oral Tablet                             | amLODIPine (NORVASC) 5 mg tablet                                        | 1       | take one tablet by mouth once daily in the morning     | _        | 2024-03-15    | 2024-05-28               |
|                       | ARIPiprazole 5 MG Oral Tablet                                      | ARIPiprazole 5 MG Oral Tablet                                           | 1       |                                                        | _        | 2022-12-27    | 2024-04-06               |
|                       | buPROPion HCI ER (SR) 100 MG Oral Tabl<br>Extended Release 12 Hour | et buPROPion HCI ER (SR) 100 MG Oral Tablet<br>Extended Release 12 Hour | 1       |                                                        | _        | 2023-04-07    | 2024-04-06               |
|                       | buPROPion HCI ER (SR) 150 MG Oral Tabl<br>Extended Release 12 Hour | et buPROPion HCI ER (SR) 150 MG Oral Tablet<br>Extended Release 12 Hour | 1       |                                                        | _        | 2023-06-15    | 2024-04-06               |
|                       | cloNIDine HCI 0.1 MG Oral Tablet                                   | cloNIDine HCI 0.1 MG Oral Tablet                                        | 1       |                                                        | _        | 2023-07-12    | 2024-04-06               |
|                       | > hydroCHLOROthiazide 12.5 MG Oral Table                           | hydroCHLOROthiazide 12.5 mg tablet                                      | 12.5 mg | Take 1 tablet (12.5 mg total) by mouth in the morning. | _        | 2008-03-11    | 2024-05-28               |
|                       | hydrOXYzine HCI 50 MG Oral Tablet                                  | hydrOXYzine HCI 50 MG Oral Tablet                                       | 1       |                                                        | _        | 2023-02-22    | 2024-04-06               |
|                       | hydrOXYzine Pamoate 50 MG Oral Capsule                             | hydrOXYzine Pamoate 50 MG Oral Capsule                                  | 1       |                                                        | _        | 2023-03-10    | 2024-04-06               |
| <                     | Levocetirizine Dihydrochloride 5 MG Oral                           | Levocetirizine Dihydrochloride 5 MG Oral                                | 1       |                                                        | _        | 2023-02-22    | 2024-04-06               |

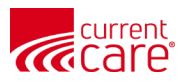

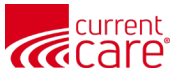

#### **Reported Medications - Key Terms**

- Click "Definitions" sidebar to open Definition of Key Terms
- Click anywhere to minimize it

| HIE | InContext                     |                                                                      | ADAN<br>Male I                                                       |            |                                 |                                                                                                    |                                 |               | <u>,</u>                 |
|-----|-------------------------------|----------------------------------------------------------------------|----------------------------------------------------------------------|------------|---------------------------------|----------------------------------------------------------------------------------------------------|---------------------------------|---------------|--------------------------|
| Θ   | REPORTED M                    | IEDICATIONS                                                          |                                                                      | (0) U      | Definit                         | tion of Key Terms                                                                                                    |                                 |               | î                        |
|     | LAST 90 DAYS<br>Reported Medi | аци<br>ications - All म                                              |                                                                      | DEFINITION | Provide<br>Start Da<br>Last Rej | <b>r:</b> The provider reported in the medicat<br><b>te:</b> Start date present on EMR<br><b>ported Date:</b> Most recent date on reco | ions record<br>rd received by t | the HIE       |                          |
| 8   | Generic Name 个                |                                                                      | Medication Name                                                      | I          | Dose                            | Sig                                                                                                    | Provider                        | Start<br>Date | Last<br>Reported<br>Date |
| U   | >                             | amLODIPine besylate 5 MG Oral Tablet                                 | amLODIPine (NORVASC) 5 mg tablet                                     | t 1        |                                 | take one tablet by mouth once daily in the morning                                                                                     | _                               | 2024-03-15    | 2024-05-28               |
|     |                               | ARIPiprazole 5 MG Oral Tablet                                        | ARIPiprazole 5 MG Oral Tablet                                        | 1          |                                 |                                                                                                    | _                               | 2022-12-27    | 2024-04-06               |
|     |                               | buPROPion HCl ER (SR) 100 MG Oral<br>Tablet Extended Release 12 Hour | buPROPion HCl ER (SR) 100 MG Oral<br>Tablet Extended Release 12 Hour | al 1       |                                 |                                                                                                    | _                               | 2023-04-07    | 2024-04-06               |
|     |                               | buPROPion HCl ER (SR) 150 MG Oral<br>Tablet Extended Release 12 Hour | buPROPion HCl ER (SR) 150 MG Oral<br>Tablet Extended Release 12 Hour | al 1       |                                 |                                                                                                    | _                               | 2023-06-15    | 2024-04-06               |
|     |                               | cloNIDine HCl 0.1 MG Oral Tablet                                     | cloNIDine HCl 0.1 MG Oral Tablet                                     | 1          |                                 |                                                                                                    | _                               | 2023-07-12    | 2024-04-06               |
|     | >                             | hydroCHLOROthiazide 12.5 MG Oral<br>Tablet                           | hydroCHLOROthiazide 12.5 mg table                                    | et 12      | 2.5 mg                          | Take 1 tablet (12.5 mg total) by mouth in the morning.                                                                                 | _                               | 2008-03-11    | 2024-05-28               |

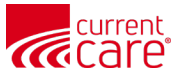

#### **Reported Medications - Symbols**

- 1. Dropdown Arrows: multiple instances exist for the same medication
- 2. **Triangles**: a change in dose or provider has occurred

| HIE | = In( | Context | : |                                                                          | ADAM D<br>Male   No                                            | <b>EMOSKY</b><br>v 30, 1990 | ,                                                                                                    |   |            | <u>ب</u> ب |
|-----|-------|---------|---|--------------------------------------------------------------------------|----------------------------------------------------------------|-----------------------------|----------------------------------------------------------------------------------------------------|---|------------|------------|
| 9   |       |         |   | Levocetirizine Dihydrochloride 5 MG<br>Oral Tablet                       | Levocetirizine Dihydrochloride 5 MG<br>Oral Tablet             | 1                           |                                                                                                    | - | 2023-02-22 | 2024-04-06 |
|     |       | >       |   | losartan potassium 50 MG /<br>hydroCHLOROthiazide 12.5 MG Oral<br>Tablet | losartan-hydrochlorothiazide (HYZAAR)<br>50-12.5 mg per tablet | 1 tbl                       | Take 1 tablet by mouth in the morning.                                                                   | - | 2024-03-21 | 2024-05-28 |
|     |       | >       |   | losartan potassium 50 MG Oral Tablet                                     | losartan (COZAAR) 50 mg tablet                                 | 50 mg                       | Take 1 tablet (50 mg total) by mouth in the morning.                                                     | _ | 2024-03-11 | 2024-05-28 |
|     |       |         |   | Narcan 4 MG/0.1ML Nasal Liquid                                           | Narcan 4 MG/0.1ML Nasal Liquid                                 | 1                           | USE AS DIRECTED                                                                                          | - | 2022-11-07 | 2024-04-06 |
|     |       |         |   | Nicotine 14 MG/24HR Transdermal<br>Patch 24 Hour                         | Nicotine 14 MG/24HR Transdermal<br>Patch 24 Hour               | 1                           |                                                                                                    | - | 2023-01-18 | 2024-04-06 |
|     |       |         |   | Propranolol HCl 10 MG Oral Tablet                                        | Propranolol HCl 10 MG Oral Tablet                              | 11                          | 1 Tablet(s) , 2 times daily                                                                              | - | 2024-02-09 | 2024-04-06 |
|     |       | >       |   | QUEtiapine Fumarate 200 MG Oral<br>Tablet                                | QUEtiapine Fumarate 200 MG Oral<br>Tablet                      | _                           | -                                                                                                    | _ | _          | 2024-04-06 |
|     |       |         |   | SEROquel 100 MG Oral Tablet                                              | SEROquel 100 MG Oral Tablet                                    | 1                           | 1 tablet for 2 nights, then increase to 2<br>Tablet(s) nightly Oral                                      | - | 2023-10-04 | 2024-04-06 |
|     |       | ,       | Δ | SEROquel 25 MG Oral Tablet                                               | SEROquel 25 MG Oral Tablet                                     | 1                           | 1 Tablet(s) daily Oral prn increased<br>anxiety - do not exceed 2 tablets in a<br>day.                   | _ | 2024-04-06 | 2024-04-06 |
|     |       | >       | Δ | SEROquel 50 MG Oral Tablet                                               | SEROquel 50 MG Oral Tablet                                     | -                           | -                                                                                                    | _ | -          | 2024-04-06 |
|     |       |         |   | Sertraline HCl 100 MG Oral Tablet                                        | Sertraline HCl 100 MG Oral Tablet                              | 1                           |                                                                                                    | _ | 2023-11-01 | 2024-04-06 |
| 2   |       |         |   | Sertraline HCl 25 MG Oral Tablet                                         | Sertraline HCl 25 MG Oral Tablet                               | 1                           | 3 Tablet(s) daily Oral x 7d, then 2 tablets<br>daily x 7d, then 1 tablet daily x7d, then<br>discontinue. | _ | 2024-01-16 | 2024-04-06 |
| >   |       |         |   | Venlafaxine HCl 25 MG Oral Tablet                                        | Venlafaxine HCl 25 MG Oral Tablet                              | 1                           | 1 tab twice tablets daily.                                                                               | - | 2024-02-09 | 2024-04-06 |

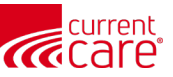

#### **Medication Management - Expanded Rows**

- 1. Shows an expanded row with 2 instances of the same medication [different Last Reported Date]
- 2. Shows how hovering over the triangle shows "Dose or Provider Has Changed"

| HIE | InContext | t              |                                                                          | ADAM I<br>Male   No                                            | <b>DEMOSKY</b><br>ov 30, 1990 |                                                                                        |   |            | <b>P</b>   |
|-----|-----------|----------------|--------------------------------------------------------------------------|----------------------------------------------------------------|-------------------------------|----------------------------------------------------------------------------------------|---|------------|------------|
| 0   |           |                | Levocetirizine Dihydrochloride 5 MG<br>Oral Tablet                       | Levocetirizine Dihydrochloride 5 MG<br>Oral Tablet             | 1                             |                                                                                        | _ | 2023-02-22 | 2024-04-06 |
|     | >         |                | losartan potassium 50 MG /<br>hydroCHLOROthiazide 12.5 MG Oral<br>Tablet | losartan-hydrochlorothiazide<br>(HYZAAR) 50-12.5 mg per tablet | 1 tbl                         | Take 1 tablet by mouth in the morning.                                                 | _ | 2024-03-21 | 2024-05-28 |
|     | ~         |                | losartan potassium 50 MG Oral Tablet                                     | losartan (COZAAR) 50 mg tablet                                 | 50 mg                         | Take 1 tablet (50 mg total) by mouth in the morning.                                   | - | 2024-03-11 | 2024-05-28 |
|     |           |                |                                                                          |                                                                | 50 mg                         | Take 1 tablet (50 mg total) by mouth in the morning.                                   | - | 2024-03-11 | 2023-09-14 |
| W   |           |                | Narcan 4 MG/0.1ML Nasal Liquid                                           | Narcan 4 MG/0.1ML Nasal Liquid                                 | 1                             | USE AS DIRECTED                                                                        | - | 2022-11-07 | 2024-04-06 |
| ₿   |           |                | Nicotine 14 MG/24HR Transdermal<br>Patch 24 Hour                         | Nicotine 14 MG/24HR Transdermal<br>Patch 24 Hour               | 1                             |                                                                                        | _ | 2023-01-18 | 2024-04-06 |
|     |           |                | Propranolol HCl 10 MG Oral Tablet                                        | Propranolol HCl 10 MG Oral Tablet                              | 11                            | 1 Tablet(s) , 2 times daily                                                            | _ | 2024-02-09 | 2024-04-06 |
| 2   | ~         | Δ              | QUEtiapine Fumarate 200 MG Oral<br>Tablet                                | QUEtiapine Fumarate 200 MG Oral<br>Tablet                      | -                             | -                                                                                      | - | -          | 2024-04-06 |
|     | Dose      | or Provider Ha | as Changed                                                               |                                                                | 11                            | 1 Tablet(s) , At bedtime                                                               | - | 2024-04-06 | 2024-04-06 |
|     |           |                | SEROquel 100 MG Oral Tablet                                              | SEROquel 100 MG Oral Tablet                                    | 1                             | 1 tablet for 2 nights, then increase to 2<br>Tablet(s) nightly Oral                    | _ | 2023-10-04 | 2024-04-06 |
|     | >         | Δ              | SEROquel 25 MG Oral Tablet                                               | SEROquel 25 MG Oral Tablet                                     | 1                             | 1 Tablet(s) daily Oral prn increased<br>anxiety - do not exceed 2 tablets in a<br>day. | - | 2024-04-06 | 2024-04-06 |

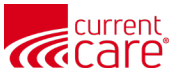

#### **PDMP**

- 1. Pin the PDMP tab to My Patient Summary
- 2. Hover over the 'i' for the pharmacy address

- Medication
- State
- Date Filled (**Default**)
- Date Written
- Days Supply

- Quantity Dispensed
- Refills Remaining
- Prescriber
- Pharmacy Name
- Payment Method

| ÷        | - HIE InContext                            |       |               |              | A<br>Fem    | NNA CADENCE<br>nale   Nov 16, 1981 |                   |                   |                                                          | <u>ب</u>                               |
|----------|--------------------------------------------|-------|---------------|--------------|-------------|------------------------------------|-------------------|-------------------|----------------------------------------------------------|----------------------------------------|
| 0        | PDMP REPORTED MEDICATIONS                  |       |               |              |             |                                    |                   |                   |                                                          |                                        |
|          | Medication 1                               | State | Date Filled 🗸 | Date Written | Days Supply | Quantity Dispensed                 | Refills Remaining | Prescriber        | Pharmacy Name                                            | Q, III = .<br>■                        |
| ()<br>() | Morphine Sulfate ER 15 MG TBCR             | RI    | 2024-08-14    | 2024-08-14   | 30          | 120                                | 0                 | -                 | HID Test Pharmacy 👔 P                                    | rivate Pay (Cash, Charge, Credit Card) |
|          | Buprenorphine HCI-Naloxone HCI 8-2 MG FILM | RI    | 2024-08-14    | 2024-08-14   | 30          | 60                                 | 0                 | -                 | HID Test Pharmacy () P                                   | rivate Pay (Cash, Charge, Credit Card) |
|          | Nucynta ER 150 MG TB12                     | MA    | 2024-08-14    | 2024-08-14   | 30          | 60                                 | 0                 | -                 | HID Test Pharmacy 🚺 P                                    | rivate Pay (Cash, Charge, Credit Card) |
|          | Nucynta ER 150 MG TB12                     | RI    | 2024-07-29    | 2024-07-29   | 30          | 60                                 | 0                 | Brandon Sanderson | ACNE COUNTY HEALTH DEPT<br>BOX 51234, Shattered Plain, F | , PO Cash, Charge, Credit Card)        |
|          | OXYCODONE HCI 5 MG TABS                    | RI    | 2024-02-01    | 2024-02-01   | 30          | 60                                 | 0                 | - 2               | 00616722                                                 | Cash, Charge, Credit Card)             |
|          |                                            |       |               |              |             |                                    |                   |                   | Rows per page: 2                                         | 5 👻 1-5 of 1 < ►                       |
|          |                                            |       |               |              |             |                                    |                   |                   |                                                          |                                        |

Organizations must work with the CurrentCare team to request & setup PDMP access.

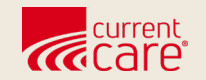

# Immunizations

• Clinical Data > Immunizations

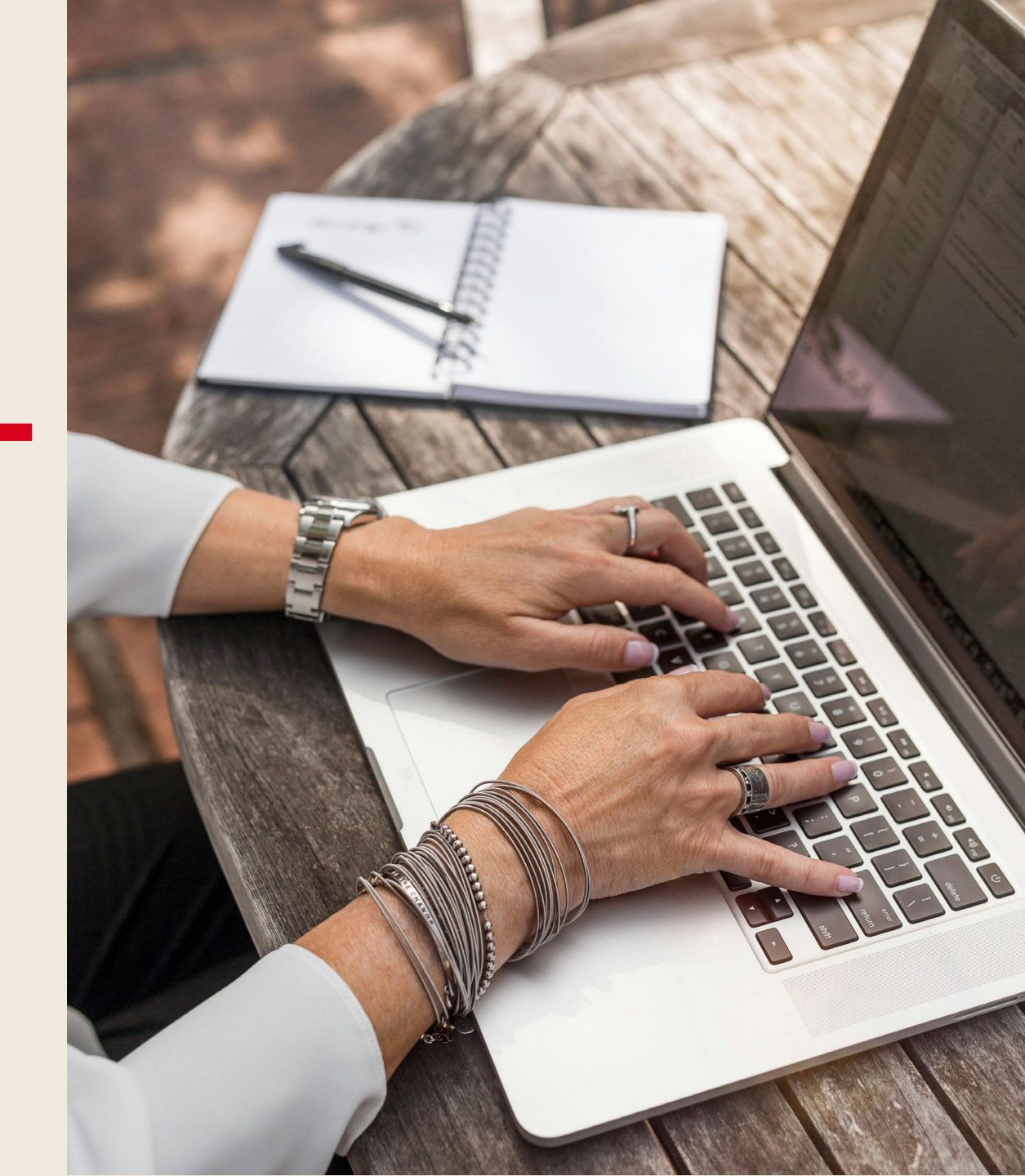

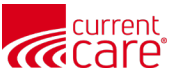

#### Immunizations

- Administered Date (**Default**)
- Vaccine
- Administered Location
- Last Reported By
- Last Reported Date

| HIE InContext                           |                        | ADAM DEMOSKY<br>Male   Nov 30, 1990                                         |                                   |                                 | <u>,</u>              |
|-----------------------------------------|------------------------|-----------------------------------------------------------------------------|-----------------------------------|---------------------------------|-----------------------|
| PATIENT INFORMATION                     | ENCOUNTERS HEA         | ALTH RECORDS STRUCTURED DOCUMENTS A                                         | LLERGIES PROBLEMS                 | MUNIZATIONS                     |                       |
| CLINICAL DATA MEDICATION MANAGEMENT     | Electronic Health Reco | ords Immunizations म्<br>ctronic Health Records may include patient-reporte | ed as well as provider-administer | ې<br>red immunizations.         | Ⅲ ऱ ±                 |
| CARE COORDINATION     SOCIAL NEEDS DATA | Administered ↓<br>Date | Vaccine                                                                     | Administered<br>Location          | Last Reported By                | Last Reported<br>Date |
|                                         | 2022-06-08             | COVID-19, mRNA, LNP-S, PF, 100 mcg/0.5mL dose or 5<br>mcg/0.25mL dose       | 50 Hartford Healthcare            | CRISP Shared Services -<br>Demo | 2023-09-14            |
|                                         | 2021-04-16             | COVID-19, mRNA, LNP-S, PF, 100 mcg/0.5mL dose or 5<br>mcg/0.25mL dose       | 60 Hartford Healthcare            | CRISP Shared Services -<br>Demo | 2023-09-14            |
|                                         | 2021-03-19             | COVID-19, mRNA, LNP-S, PF, 100 mcg/0.5mL dose or 5<br>mcg/0.25mL dose       | 60 Hartford Healthcare            | CRISP Shared Services -<br>Demo | 2023-09-14            |
|                                         | 2017-03-24             | Tdap                                                                        | Hartford Healthcare               | CRISP Shared Services -<br>Demo | 2023-09-14            |
|                                         |                        |                                                                             | R                                 | ows per page: 25 ▼ 1-4          | of 4 < >              |

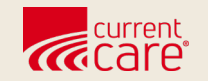

#### Resources

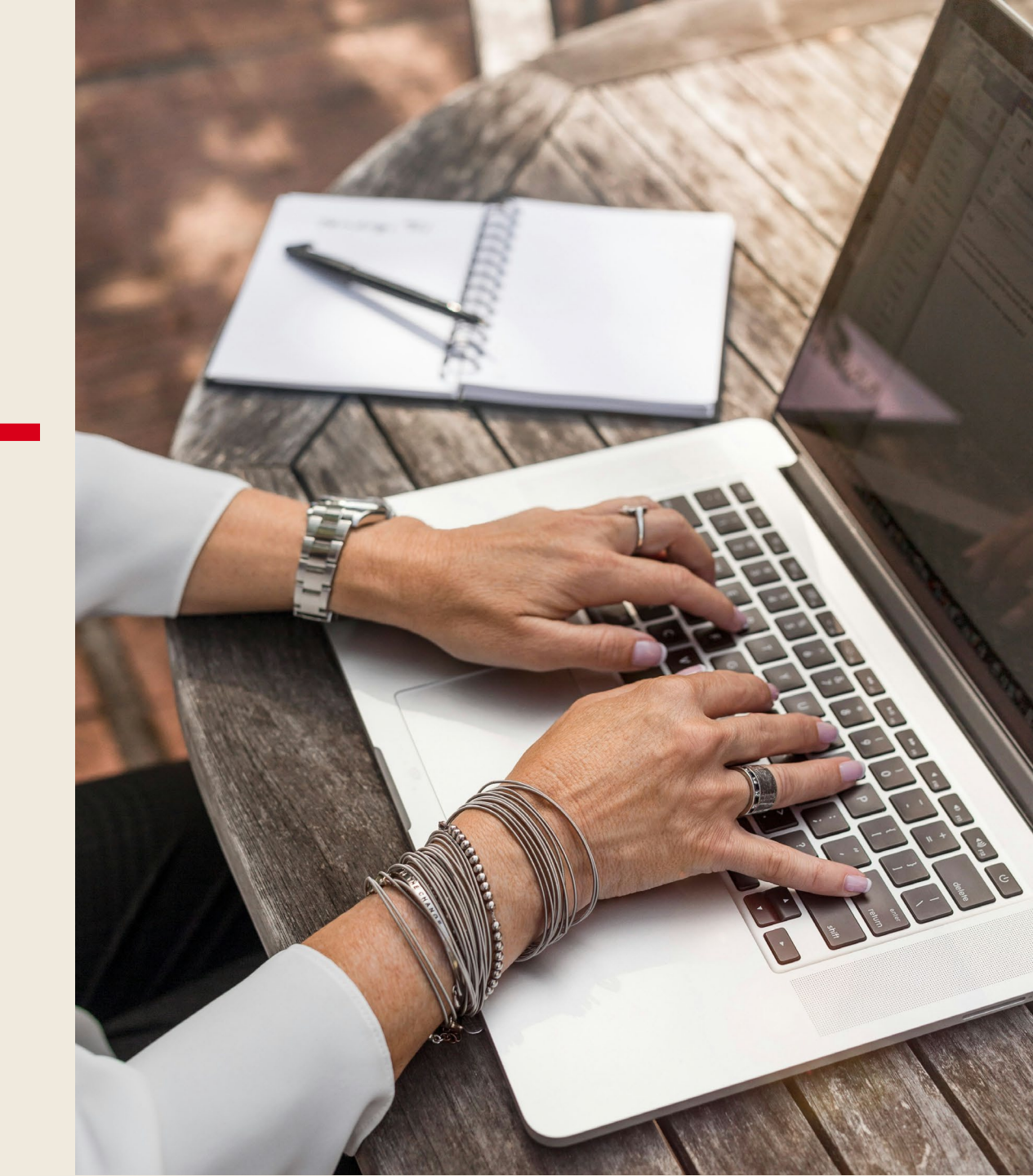

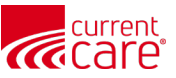

#### Learn more at:

- <u>CurrentCareRI.org</u>
- <u>CurrentCareRI.org</u>/Training
- <u>CurrentCareRI.org</u>/Policies

# **Contact:**

<u>CurrentCareRI.org</u> <u>Support@CurrentCareRI.org</u> 888-858-4815